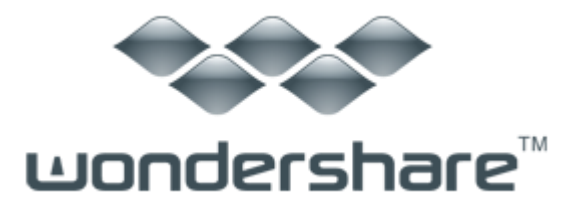

## PDF to Pages (Mac 版) 製品ガイド

ご登録に関する注意事項:

登録メールのメールアドや登録コードなどの情報をコピー&ペーストする際には、スペースがないことをご確認お願いいたします。

ほかご登録時に何かご問題がありましたら、弊社サポートセンター <u>http://www.wondershare.jp/support.html</u> までご参照をお願いいたします。

Part 1: PDF ファイル追加

Part 2: 出力形式を選択と設定

Part 3: PDF を iWork Pages '09 ドキュメントへの変換を開始

「Wondershare 音楽ファイル管理」を利用すれば、簡単に PDF ファイルを iWork Pages '09 に対応する形式に変換できます!ファイルは元のフォーマットとレ イアウトのまま変換されます。

## Part 1: PDF ファイル追加

Wondershare PDF to Pages (Mac版)を起動して、PDF ファイルをドラッグ&ドロップします。ここで、PDF ファイルはメイン画面にリストされます。

| 00  | Wondershare PDF to Pages            |                                     |         |
|-----|-------------------------------------|-------------------------------------|---------|
| FOF | mobiler-mac.pdf<br>11 ページ<br>720 KB | mober-mac.pages<br>全てのページ<br>成功しました | Pages   |
| FOF | mac-vtimate.pdf<br>13 ページ<br>1.0 MB | mactimate.pages<br>全てのページ<br>成功しました | Pages   |
| FOF | mac-dr-fone.pdf<br>9 ページ<br>416 KB  | 全てのページ                              | • Pages |
| FOF | mac-dcovery.pdf<br>9 ページ<br>836 KB  | 全てのページ<br>待っています                    | Pages   |

<u>先頭へ</u>

## Part 2: 出力形式を選択と設定

Wondershare PDF to Pages (Mac 版) は PDF Pages 変換専用ソフトです。Excel、PowerPoint、 EPUB、HTML、TEXT、画像などの出力なら「PDF から簡単変換」をご利用ください。 また、パスワードがかかった PDF ファイルも、パスワードを入力すれば、Pages ファイル への変換も可能です。 出力先のフォルダが指定可能です。

<u>先頭へ</u>

## Part 3: PDF を iWork Pages '09 ドキュメントへの変換を開始

出力先フォルダを指定したら、「変換開始」ボタンをクリックすると変換を開始します。

複数の PDF ファイルを一度に高速に処理できます。

| FDF | mobiler-mac.pdf  | mober-mac.pages  |          |
|-----|------------------|------------------|----------|
| 4   | 11 ページ<br>720 кв | 全てのページ<br>成功しました | Pages    |
| POF |                  | mactimate.pages  |          |
|     | 13 ページ           | 全てのページ           | Pages    |
|     | 1.0 MB           | 成功しました           | 1 ages   |
| PDF | mac-dr-fone.pdf  | macr-fone.pages  |          |
|     | 9ページ             | 全てのページ           | Prom     |
|     | 416 KB           | 成功しました           | T ages   |
| PDF | mac-dcovery.pdf  | maccovery.pages  | 0.020    |
|     | 9ページ             | 全てのページ           | # Parene |
|     | 336 КВ           | 成功しました           | ം വര്യായ |
|     |                  |                  |          |
|     |                  |                  |          |
|     |                  | (                | 変換開始     |

<u>先頭へ</u>

ヘルプ更新:2013 年10月 ◎株式会社ワンダーシェアーソフトウェア